## Ignition Inductive Automation Ethernet IP Driver connecting to Allen Bradley PLC5 and SLC504 using EQ7000-EDH+

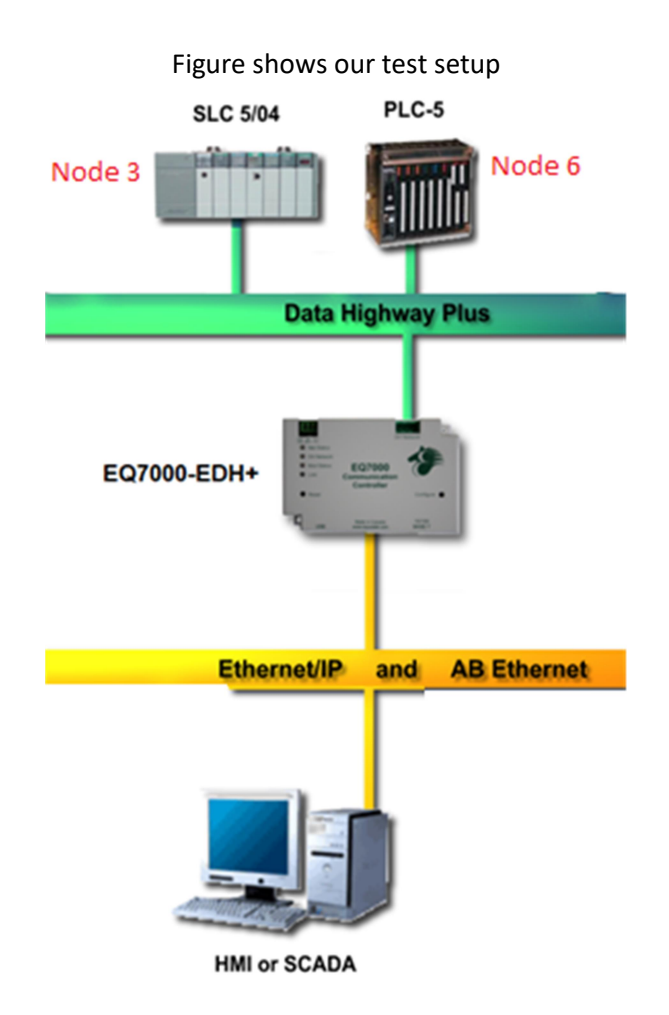

For Educational purpose in this application note we used Ignition maker Edition. Navigate to Devices under configure and click on Create new Device.

| Ef Ignitic       | In-LAB-D-PC                                           |                           |                                       |             |         |        |        | ±WEW   Log Out → |
|------------------|-------------------------------------------------------|---------------------------|---------------------------------------|-------------|---------|--------|--------|------------------|
| Ign              | Maker<br>Edition                                      |                           |                                       |             |         |        | Help 🕑 | Get Designer     |
| Anne<br>Jul      | SYSTEM<br>Overview<br>Backup/Restore                  | O Config > Opcus > Device | 5                                     |             |         |        |        |                  |
| Status<br>Config | Ignition Exchange<br>Licensing<br>Modules<br>Projects | Name<br>Sample_Device     | Type<br>Programmable Device Simulator | Description | Enabled | Status | Ma     | re 🗸 edit        |
|                  | Redundancy<br>Gateway Settings<br>NETWORKING          | → Create new Device       | les.                                  |             |         |        |        |                  |

## Select Allen-Bradley PLC5 (Connect to PLC5s via Ethernet)

V Ignition-LAB-D-PC

| lgn    | ition Maker<br>Edition |                                                                          |
|--------|------------------------|--------------------------------------------------------------------------|
| A      | SYSTEM                 | Config > Opcua > Devices                                                 |
| Home   | Overview               |                                                                          |
| dat    | Backup/Restore         |                                                                          |
| Status | Ignition Exchange      | • Allen-Bradley CompactLogix (Legacy)                                    |
| •      | Licensing              | Connect to Compact logix DI Coup to firmware v00.19                      |
| Config | Modules                | connect to compactLogix PLCs up to infinware v20.18.                     |
|        | Projects               | Allen-Bradley Controll ogix (Legacy)                                     |
|        | Redundancy             | Connect to Controll origin (Legar)                                       |
|        | Gateway Settings       | connect to controlLogix PLCs up to infinware v20.18.                     |
|        | NETWORKING             | Allen-Bradley Logix Driver                                               |
|        | Web Server             | Connect to Allen-Bradley Logix family devices. Optimized for devices wit |
|        | Gateway Network        |                                                                          |
|        | Email Settings         | Allen-Bradley MicroLogix                                                 |
|        | 1                      | Connect to MicroLogix 1100 and 1400 series PLCs.                         |
|        | SECURITY               |                                                                          |
|        | General                | Allen-Bradley PLC5                                                       |
|        | Auditing               | Connect to PLC5s via Ethernet.                                           |
|        | Users, Roles           |                                                                          |
|        | Service Security       | O Allen-Bradley SLC                                                      |
|        | Identity Providers     | Connect to SLC 5/05s via Ethernet.                                       |
|        | Security Levels        |                                                                          |
|        | Security Zones         | O Modbus RTU                                                             |
| Then   | scroll down and click  | on Next.                                                                 |

× \_ ✓ Ignition-LAB-D-PC - Ignition Gate × + ← → C (1) http://localhost:8088/web/config/opcua.devices?14 8 🤜 ☆ AB : a Amazon 💼 eBay F Facebook 🔹 YouTube OPC CLIENT Config > Opcua > Devices ♠ OPC Connections Home O Programmable Device Simulator OPC Quick Client հ A simulator device that can be configured with a user-defined hierarchy of static or function-driven values. Status OPC UA Config O Siemens S7-1200 Device Connections Security Connect to Siemens S7-1200 PLCs over Ethernet. Server Settings O Siemens S7-1500 SEQUENTIAL FUNCTION CHARTS Connect to Siemens S7-1500 PLCs over Ethernet. Settings ○ Siemens S7-300 Connect to Siemens S7-300 PLCs over Ethernet. O Siemens S7-400 Connect to Siemens S7-400 PLCs over Ethernet. O TCP Driver O UDP Driver inductive Ignition by Inductive Automation. Copyright © 2003-2021. All rights reserved. <u>View license</u> **Q** Search... Ŧ

### Under General:

Type a name for the PLC here we typed PLC5 then type the Description, in ours here we typed PLC5-80.

## Under Connectivity:

Hostname: is the IP address of our EQ7000-EDH+

# Connection Path: Since here EQ7000 is emulating a Control Logix 1756 DHRIO, Details of the path according to Ignition Inductive Automation manual

The Connection Path format contains 4 numbers separated by commas. The first number is always 1 and tells the 1756-ENET module to route through the backplane. The second number is the slot number of the 1756-DHRIO module of the DH+ network the PLC-5 processor is connected to. The third number is the channel of the 1756-DHRIO module that the PLC-5 processor is connected to. Use 2 for channel A and 3 for channel B. The final and fourth number is the DH+ node number. This number is in octal and is the same as configured in the PLC-5 processor. See the **ControlLogix Ethernet Communication interface Module** User Manual for more information.

Connection Path Format: 1,<1756-DHRIO slot number>,<1756-DHRIO channel>,<DH+ node number> The valid range for the 1756-DHRIO slot number is between 0 and 16 but depends on the chassis size. The 1756-DHRIO channel is either 2 for channel A or 3 for channel B. The DH+ node number range is from 00 to 77 octal. **Reference Inductive Automation manual https://docs.inductiveautomation.com/display/DOC80/Connecting+to+PLC5** 

#### 1 : for Backplane , 0 for the slot number, 2 is for Channel A, 6 is for our PLC5 octal node address number $\times$ 🗾 Ignition-LAB-D-PC - Ignition Gate 🗙 🕇 ← → C ③ http://localhost:8088/web/config/opcua.devices?19 ☆ 🛽 8 🗸 : a Amazon 💼 eBay 📑 Facebook 🗈 YouTube ☞ Ignition-LAB-D-PC WEW | Log Out → Maker gnition. Help 🕜 **Get Designer** Editio Config > Opcua > Devices A SYSTEM Home Overview հե Backup/Restore Status Ignition Exchange General Licensing • Name PLC5 Modules Config Projects Redundancy Description PLC5-80 Gateway Settings ~ NETWORKING Enabled (default: true) Web Server **Gateway Network** Connectivity **Email Settings** SECURITY Hostname 192.168.2.55 General Auditing 2000 Timeout Users, Roles (default: 2.000) Service Security **Identity Providers** Browse Cache Timeout 240000 Security Levels (default: 240.000) Security Zones **Connection Path** 1,0,2,6 DATABASES Connections Drivers □ Show advanced properties Store and Forward **Create New Device** Q Search...

## Wait for the status to say connected.

|           | ition-LAB-D-PC - Ignition Gate × + |                                    |                               |             |         |                            |      | -       |         | ×     |
|-----------|------------------------------------|------------------------------------|-------------------------------|-------------|---------|----------------------------|------|---------|---------|-------|
|           | C http://localboot/0000/           | uch (an afia (an aus daui          |                               |             |         |                            | ~ 1  |         | 2       |       |
| 2         |                                    | web/conlig/opcua.devid             | .es:27                        |             |         |                            | ж    |         | > •     | :     |
| d Ama     | azon 💼 eBay 😭 Facebook 🕒           | YouTube                            |                               |             |         |                            |      |         |         |       |
| W Ignitio | n-LAB-D-PC                         |                                    |                               |             |         |                            | -    | WEW     | Log Out | )<br> |
| Ignit     | Maker<br>Edition                   |                                    |                               |             |         | Help                       | 0    | Get Des | signer  |       |
|           | 0                                  | Config > Opcua > Dev               | ices                          |             |         |                            |      |         |         |       |
| Home      | SYSTEM                             |                                    |                               |             |         |                            |      |         |         |       |
| da        | Backup/Restore                     |                                    |                               |             |         |                            |      |         |         |       |
| Status    | Ignition Exchange                  | <ul> <li>✓ Successfully</li> </ul> | created new Device "PLC5"     |             |         |                            |      |         |         |       |
| •         | Licensing                          | Name                               | Туре                          | Description | Enabled | Status                     |      |         |         |       |
| Config    | Modules                            |                                    |                               |             |         |                            |      |         | -       |       |
|           | Projects                           | PLC5                               | Allen-Bradley PLC5            | PLC5-80     | true    | Connecting: Browse pending | More | edit    | 3       |       |
|           | Gateway Settings                   | Sample_Device                      | Programmable Device Simulator |             | true    | Running                    | More | edit    | t       |       |
|           | NETWORKING                         | → Create new De                    | vice                          |             |         |                            |      |         |         |       |
|           | Web Server                         | <ul> <li>Create new be</li> </ul>  | vice                          |             |         |                            |      |         |         |       |
|           | Gateway Network                    |                                    |                               |             |         |                            |      |         |         |       |
|           | Email Settings                     |                                    |                               |             |         |                            |      |         |         |       |
|           | SECURITY                           |                                    |                               |             |         |                            |      |         |         |       |
|           | General                            |                                    |                               |             |         |                            |      |         |         |       |
|           | Auditing                           |                                    |                               |             |         |                            |      |         |         |       |
|           | Users, Roles                       |                                    |                               |             |         |                            |      |         |         |       |
|           | Identity Providers                 |                                    |                               |             |         |                            |      |         |         |       |
|           | Security Levels                    |                                    |                               |             |         |                            |      |         |         |       |
|           | Security Zones                     |                                    |                               |             |         |                            |      |         |         |       |
|           | DATABASES                          |                                    |                               |             |         |                            |      |         |         |       |
|           | Connections                        |                                    |                               |             |         |                            |      |         |         |       |
|           | Drivers                            |                                    |                               |             |         |                            |      |         |         |       |
|           | Store and Forward                  |                                    |                               |             |         |                            |      |         |         |       |
|           | Q Search                           |                                    |                               |             |         |                            |      |         |         |       |
|           |                                    |                                    |                               |             |         |                            |      |         |         | *     |

Now the PLC5 is connected we can add the SLC504 by clicking again on Create new Device

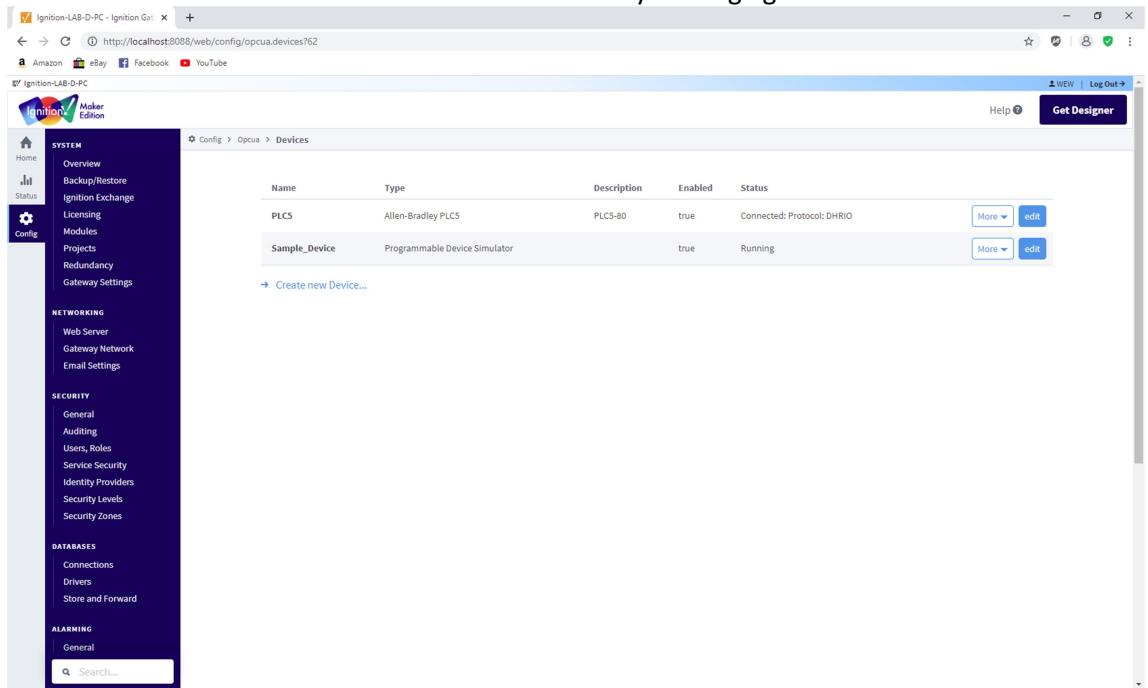

Select Allen-Bradley SLC (Connect to SLC 5/05s via Ethernet) as shown and scroll down and click on Next g/ Ignition-LAB-D-PC

| SYSTEM             | Config > Opcua > Devices                                                        |
|--------------------|---------------------------------------------------------------------------------|
| Overview           |                                                                                 |
| Backup/Restore     |                                                                                 |
| Ignition Exchange  | Allen-Bradley CompactLogix (Legacy)                                             |
| Licensing          | Connect to Compact Logix PLCs up to firmware v20.18                             |
| g Modules          | connect to compact ogix PLes up to innivate v20.16.                             |
| Projects           | Allen-Bradley ControlLogix (Legacy)                                             |
| Redundancy         | Connect to Controll ogiv PLCs up to firmware v20.18                             |
| Gateway Settings   | connect to control ogix P Les up to infinware v20.16.                           |
| NETWORKING         | Allen-Bradley Logix Driver                                                      |
|                    | Connect to Allen-Bradley Logix family devices. Ontimized for devices with firmy |
| Web Server         |                                                                                 |
| Gateway Network    | Allen-Bradley MicroLogix                                                        |
| Email Settings     | Connect to Microl ogix 1100 and 1400 series PLCs                                |
| SECURITY           |                                                                                 |
| General            | Allen-Bradley PLC5                                                              |
| Auditing           | Connect to PLC5s via Ethernet.                                                  |
| Users, Roles       |                                                                                 |
| Service Security   | Allen-Bradley SLC                                                               |
| Identity Providers | Connect to SLC 5/05s via Ethernet.                                              |
| Security Levels    |                                                                                 |
| Security Zones     | O Modbus RTU                                                                    |
|                    | Connect to devices that implement the Modbus RTU protocol over a serial link    |

Similarly type the name, description and also the hostname and connection path here for the SLC504 was node 3 so the path was 1,0,2,3

| Igni      | tion. Maker<br>Edition   |                  |                 |                      |                   |
|-----------|--------------------------|------------------|-----------------|----------------------|-------------------|
| A<br>Home | SYSTEM<br>Overview       | 🌣 Config > Opcua | > Devices       |                      |                   |
| dit       | Backup/Restore           |                  |                 |                      |                   |
| Status    | Ignition Exchange        |                  | General         |                      |                   |
| •         | Licensing                |                  |                 |                      |                   |
| Config    | Modules                  |                  | Name            | SLC504               |                   |
|           | Projects                 | -                |                 |                      |                   |
|           | Redundancy               |                  | Description     | SLC5/04              |                   |
|           | Gateway Settings         |                  |                 |                      |                   |
|           | NETWORKING               |                  | Enabled         | ✔<br>(default: true) |                   |
|           | Web Server               | L                |                 |                      |                   |
|           | Gateway Network          |                  |                 |                      |                   |
|           | Email Settings           |                  | Connectivity    |                      |                   |
|           | SECURITY                 |                  | Hostname        | 192.168.2.55         |                   |
|           | General                  | -                |                 |                      |                   |
|           | Auditing<br>Users, Roles |                  | Timeout         | 2000                 |                   |
|           |                          |                  |                 | (default: 2,000)     |                   |
|           | Service Security         | -                |                 |                      |                   |
|           | Security Levels          |                  | Browse Cache    | 240000               |                   |
|           | Security Zones           |                  | meour           | (default: 240,000)   |                   |
|           |                          | -                | Connection Path | 1,0,2,3              |                   |
|           | DATABASES                |                  |                 |                      |                   |
|           | Connections              |                  |                 |                      |                   |
|           | Store and Fanuard        | (                | Show advanced   | properties           |                   |
|           | Store and Porward        |                  |                 |                      |                   |
|           | ALARMING                 |                  |                 |                      | Create New Device |

Here we have both the SLC 5/04 and the PLC5 both connected.

| g/ Ignitio | \$ <sup>7</sup> Ignition-LAB-0-PC |                  |                                            |                               |             |         |                            |
|------------|-----------------------------------|------------------|--------------------------------------------|-------------------------------|-------------|---------|----------------------------|
| Ign        | tion Maker<br>Edition             |                  |                                            |                               |             |         |                            |
| A          | SYSTEM                            | 🌣 Config 🗲 Opcua | > Devices                                  |                               |             |         |                            |
| Home       | Overview                          |                  |                                            |                               |             |         |                            |
| da         | Backup/Restore                    |                  |                                            |                               |             |         |                            |
| Status     | Ignition Exchange                 |                  | <ul> <li>Successfully created i</li> </ul> | new Device "SLC504"           |             |         |                            |
| •          | Licensing                         |                  | Name                                       | Туре                          | Description | Enabled | Status                     |
| Config     | Modules                           |                  |                                            |                               |             |         |                            |
|            | Projects                          |                  | PLC5                                       | Allen-Bradley PLC5            | PLC5-80     | true    | Connected: Protocol: DHRIO |
|            | Redundancy                        |                  |                                            |                               |             |         |                            |
|            | Gateway Settings                  |                  | SLC504                                     | Allen-Bradley SLC             | SLC5/04     | true    | Connected: Protocol: DHRIO |
|            | NETWORKING                        |                  | Sample_Device                              | Programmable Device Simulator |             | true    | Running                    |
|            | Web Server                        |                  |                                            |                               |             |         |                            |
|            | Gateway Network                   |                  | <ul> <li>Create new Device</li> </ul>      |                               |             |         |                            |
|            | Email Settings                    |                  |                                            |                               |             |         |                            |

Now to confirm our connections we were able to read some tags form both the PLC5 and the SLC 504 To do that click on OPC Quick client, then click on the plus sign beside the Ignition OPC UA Server

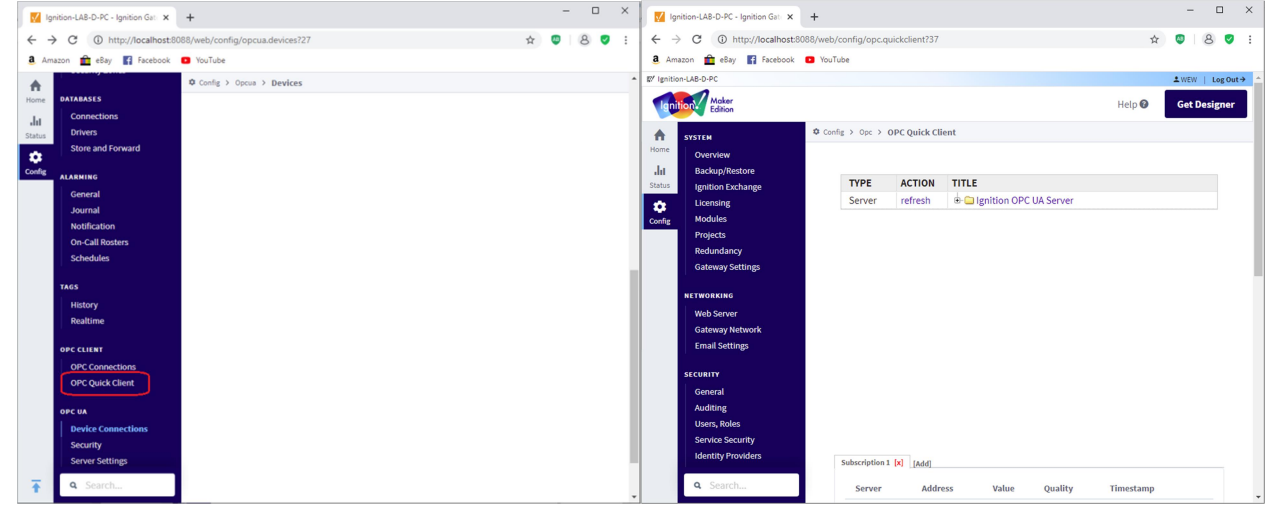

To see connected devices click on the plus sign of the Devices that will show both PLC5 & SLC-504 those we added before, now to open the folders and see the tags of each device, 1<sup>st</sup> to check the SLC 5/04 tags click on the plus sign of the SLC504

| Intp://ccahout/000/web/configiopc.quickclient74                                                                                                    | * © 8 0 i                                                                                                    |                                                                                                    |                                                        |                   |                                                                                                    |
|----------------------------------------------------------------------------------------------------|----------------------------------------------------------------------------------------------------|----------------------------------------------------------------------------------------------------|--------------------------------------------------------|-------------------|----------------------------------------------------------------------------------------------------|
| ley 👔 feorbook 🧧 YouTube                                                                                                    |                                                                                                    |                                                                                                    |                                                        |                   |                                                                                                    |
|                                                                                                    | Anthy   Log Out #                                                                                                    |                                                                                                    |                                                        |                   |                                                                                                    |
| Malar<br>Editor                                                                                                    | Help Ø Get Designer                                                                                                    |                                                                                                    |                                                        |                   |                                                                                                    |
| Config > for > DPC Quick Client                                                                                                    |                                                                                                    |                                                                                                    |                                                        |                   |                                                                                                    |
| rien                                                                                                    |                                                                                                    |                                                                                                    |                                                        |                   |                                                                                                    |
| kplintee                                                                                                    |                                                                                                    |                                                                                                    |                                                        |                   |                                                                                                    |
| tor Colored Server of real dealer OPC UA Server                                                                                                    |                                                                                                    |                                                                                                    |                                                        |                   |                                                                                                    |
| Object Collect                                                                                                    | 12/ Ig                                                                                                    | nition-LAB-D-PC                                                                                                    |                                                        |                   |                                                                                                    |
| 00ject # Server                                                                                                    |                                                                                                    |                                                                                                    |                                                        |                   |                                                                                                    |
| shindun y                                                                                                    | Image: A start and a start a start a st<br>start a start a start a start a start a start a start a start a start a start a start a start a start a start a start a start a start a start a start a start a start a start a start a start a start a start a start a start a start a sta | Maker                                                                                                    |                                                        |                   |                                                                                                    |
|                                                                                                    |                                                                                                    | Edition                                                                                                    |                                                        |                   |                                                                                                    |
| RONG CONTRACTOR CONTRACTOR CONT                                                                                                    |                                                                                                    |                                                                                                    |                                                        |                   |                                                                                                    |
| van versteren kommen van de stander van de stander van de stander van de stander van de stander van de stander<br>New stander van de stander van de stander van de stander van de stander van de stander van de stander van de st                                                                                                    | A                                                                                                    | SYSTEM                                                                                                    | Config > Opc > OPC Quick C                             | lient             |                                                                                                    |
|                                                                                                    |                                                                                                    |                                                                                                    |                                                        |                   |                                                                                                    |
| if tettings                                                                                                    | Horr                                                                                                    | e la la la la la la la la la la la la la                                                                                                    |                                                        |                   |                                                                                                    |
| petrege                                                                                                    | Horr                                                                                                    | e Overview                                                                                                    |                                                        |                   |                                                                                                    |
| ar Sarago<br>see<br>sead                                                                                                    | Hom                                                                                                    | e Overview<br>Backup/Restore                                                                                                    |                                                        |                   |                                                                                                    |
| er og som en som en som en som en som en som en som en som en som en som en som en som en som en som en som en<br>Som en som en som en som en som en som en som en som en som en som en som en som en som en som en som en som en                                                                                                    | Horr<br>Jul<br>Stati                                                                                                    | Coverview<br>Backup/Restore                                                                                                    | ТҮРЕ                                                   | ACTION            | TITLE                                                                                                    |
| where the second second se                                                                                                    | Hor<br>Jul<br>Stati                                                                                                    | <ul> <li>Overview</li> <li>Backup/Restore</li> <li>Ignition Exchange</li> </ul>                                                             | TYPE                                                   | ACTION            | TITLE                                                                                                    |
| NAMPA<br>Tel<br>Ma<br>Manager<br>Se Manager<br>Manager<br>Manage | Hor<br>.in<br>Stati                                                                                                    | Coverview<br>Backup/Restore<br>Ignition Exchange<br>Licensing                                                                               | <b>TYPE</b><br>Server                                  | ACTION<br>refresh | TITLE                                                                                                    |
| enderstrage<br>ment<br>ment<br>dag<br>dag<br>dag<br>dag hande<br>enderstrage<br>dag hande<br>enderstrage<br>dag hande<br>enderstrage<br>dag hande<br>enderstrage<br>dag hande<br>enderstrage<br>dag hande<br>enderstrage<br>dag hande<br>enderstrage<br>dag hande<br>enderstrage<br>dag hande<br>enderstrage<br>dag hande<br>enderstrage<br>dag hande<br>enderstrage<br>dag hande<br>enderstrage<br>dag hande<br>enderstrage<br>dag hande<br>enderstrage<br>enderstrage<br>dag hande<br>enderstrage<br>enderstrage<br>en                                                                                                    | Horn<br>Stati<br>Stati<br>Stati<br>Con                                                                                                    | C Overview<br>Backup/Restore<br>Ignition Exchange<br>Licensing<br>Modules                                                                   | <b>TYPE</b><br>Server<br>Object                        | ACTION<br>refresh | TITLE<br>라 Calgorition OPC UA Server                                                                                                    |
| e en e e e e e e e e e e e e e e e e e                                                                                                    | Hor<br>Ill<br>State<br>Cont                                                                                                    | Coverview<br>Backup/Restore<br>Ignition Exchange<br>Licensing<br>Modules<br>Projects                                                        | <b>TYPE</b><br>Server<br>Object<br>Object              | ACTION<br>refresh | TITLE       Ignition OPC UA Server       Ignition OPC UA Server       Ignition OPC UA Server       Ignition OPC UA Server                                                                                                    |
| where the set of the set of the s                                                                                                    | Hor<br>Stat<br>Con                                                                                                    | C Overview<br>Backup/Restore<br>Ignition Exchange<br>Licensing<br>Modules<br>Projects                                                       | TYPE<br>Server<br>Object<br>Object                     | ACTION<br>refresh | TITLE       Ignition OPC UA Server       Ignition OPC UA Server       Igniti                                                                                                    |
| where the second second                                                                                                    | Hor<br>Idany<br>Cott                                                                                                    | C Overview<br>Backup/Restore<br>Ignition Exchange<br>Licensing<br>Modules<br>Projects<br>Redundancy                                         | <b>TYPE</b><br>Server<br>Object<br>Object              | ACTION<br>refresh | TITLE       Image: Second Second  |
| Addressing and an and an and an and an and an and an and an and an and an and an and an and an and an and an and an and an and an and an and an and an and an and an and an and an and an and an and an and an and an and an and an and an and an an an and an an an an an an an an an an an an an                                                                                                    | Hor<br>San<br>Con                                                                                                    | Overview     Backup/Restore     Jignition Exchange     Licensing     Licensing     Modules     Projects     Redundancy     Gateway Settings | TYPE<br>Server<br>Object<br>Object<br>Object           | ACTION            | TITLE       Image: State State St |
| water the second of the second of the second                                                                                                    | ntor<br>utur<br>cont                                                                                                    | C Overview<br>Backup/Restore<br>Ignition Exchange<br>Licensing<br>Modules<br>Projects<br>Redundancy<br>Gateway Settings                     | TYPE<br>Server<br>Object<br>Object<br>Object<br>Object | ACTION<br>refresh | TITLE                                                                                                    |

Here we can see SLC504 tags, open N7 then click on N7:0 then to read that word 0 of Integer file 7 just click on r

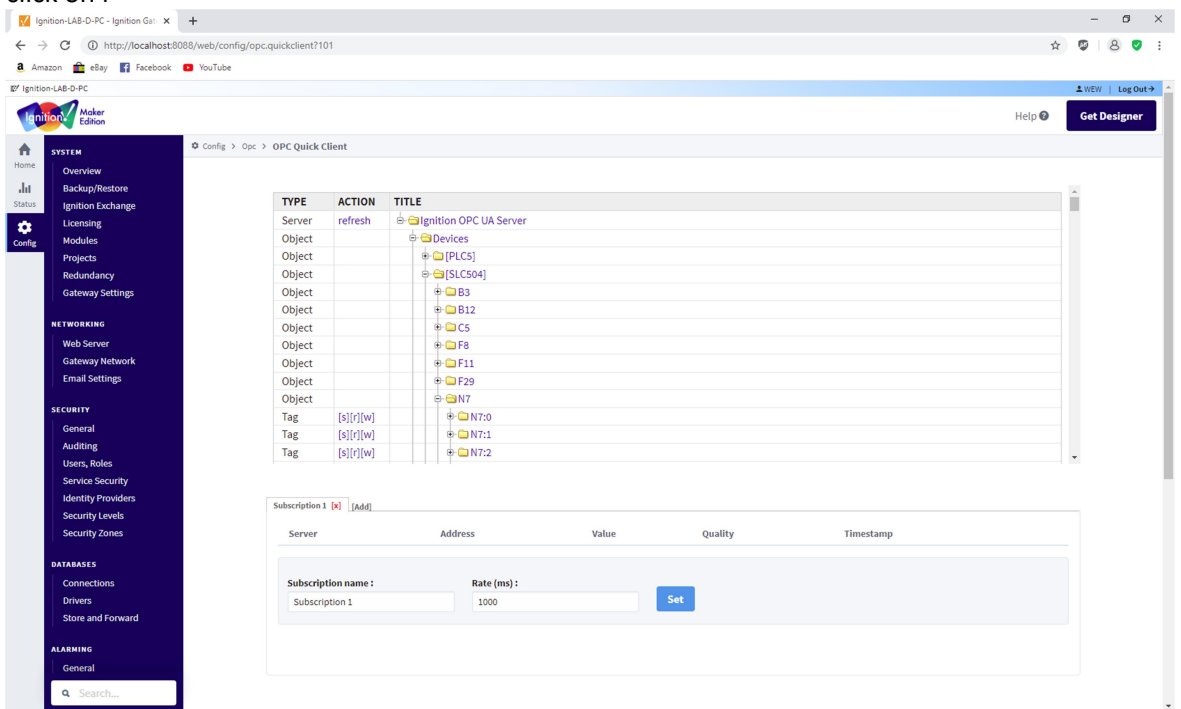

Here we can see the word 0 value of integer file N7 for SLC5/04

| SYSTEM                                                 |                            |                        |                                          |
|--------------------------------------------------------|----------------------------|------------------------|------------------------------------------|
|                                                        | Config > Opc > OPC Quick   | Client                 |                                          |
| Overview                                               |                            |                        |                                          |
| Backup/Restore                                         |                            |                        |                                          |
| Ignition Exchange                                      | 🗸 Read o                   | completed. [I          | gnition OPC UA Server]ns=1;s=[SLC504]N7: |
| Licensing                                              | Value: 1998                |                        |                                          |
| Modules                                                | Quality: Goo<br>Timestamn! | 4/20/21.12:26          | :45 PM PDT                               |
| Projects                                               | Timestamp                  | 120/22, 22120          |                                          |
| Redundancy                                             | TYPE                       | ACTION                 | TITLE                                    |
| Gateway Settings                                       | Server                     | refresh                | e- ⊖ Ignition OPC UA Server              |
|                                                        | Object                     |                        |                                          |
| NETWORKING                                             | Object                     |                        |                                          |
| Web Server                                             | Object                     |                        | ₽- 🔁 [SLC504]                            |
| Gateway Network                                        | Object                     |                        | ⊕- <b>□</b> B3                           |
| Email Settings                                         | Object                     |                        | ⊕- 🗀 B12                                 |
| SECURITY                                               | Object                     |                        | ⊕- 🗀 C5                                  |
| Conoral                                                | Object                     |                        | ⊕- 🗀 F8                                  |
| Auditing                                               | Object                     |                        | ⊕- 🗀 F11                                 |
| Auditing                                               | Object                     |                        | ₽- 🗀 F29                                 |
| Lison Balas                                            |                            |                        | ⊖- 🔂 N7                                  |
| Users, Roles                                           | Object                     |                        |                                          |
| Users, Roles<br>Service Security                       | Object                     | [s][r][w]              | • • N7:0                                 |
| Users, Roles<br>Service Security<br>Identity Providers | Object<br>Tag<br>Tag       | [s][r][w]<br>[s][r][w] | • • N7:0                                 |

## We can repeat for PLC5

| 🔽 Ig         | nition-LAB-D-PC - Ignition Gate 🗙                                                                                           | +                  |               |                            |           | - 🗆 ×             |  |  |  |  |
|--------------|----------------------------------------------------------------------------------------------------|--------------------|---------------|----------------------------|-----------|-------------------|--|--|--|--|
| $\leftarrow$ | $\leftrightarrow$ $\rightarrow$ C (1) http://localhost:8088/web/config/opc.quickclient?37 $\Rightarrow$ (2) $\otimes$ (2) : |                    |               |                            |           |                   |  |  |  |  |
| a Am         | a Amazon 💼 eBay 🚦 Facebook 💶 YouTube                                                                                        |                    |               |                            |           |                   |  |  |  |  |
| ©∕ Ignitio   | on-LAB-D-PC                                                                                                    |                    |               |                            |           | . WFW   Log Out → |  |  |  |  |
|              |                                                                                                    |                    |               |                            | 1         |                   |  |  |  |  |
| Igni         | tion Edition                                                                                                    |                    |               |                            | Help 🕜    | Get Designer      |  |  |  |  |
| •            | SYSTEM                                                                                                    | 🌣 Config > Opc > ( | OPC Quick Cli | ent                        |           |                   |  |  |  |  |
| Home         | Overview                                                                                                    |                    |               |                            |           |                   |  |  |  |  |
| da           | Backup/Restore                                                                                                    |                    |               |                            |           |                   |  |  |  |  |
| Status       | Ignition Exchange                                                                                                    | TYPE               | ACTION        | TITLE                      |           | <u>î</u>          |  |  |  |  |
| ń            | Licensing                                                                                                    | Server             | refresh       | 🕂 🔁 Ignition OPC UA Server |           |                   |  |  |  |  |
| Config       | Modules                                                                                                    | Object             |               | 🕂 🖨 Devices                |           |                   |  |  |  |  |
|              | Projects                                                                                                    | Object             |               | □- 😋 [PLC5]                |           |                   |  |  |  |  |
|              | Redundancy                                                                                                    | Object             |               | ⊕- <b>`</b> B3             |           |                   |  |  |  |  |
|              | Gateway Settings                                                                                                    | Object             |               | ⊕- 🗀 B12                   |           |                   |  |  |  |  |
|              |                                                                                                    | Object             |               | ⊕- <b>□</b> B15            |           |                   |  |  |  |  |
|              | NETWORKING                                                                                                    | Object             |               | ⊕- 🗀 B47                   |           |                   |  |  |  |  |
|              | Web Server                                                                                                    | Object             |               | ⊕- <b>`</b> B52            |           |                   |  |  |  |  |
|              | Gateway Network                                                                                                    | Object             |               | ⊕- <b>□</b> C5             |           |                   |  |  |  |  |
|              | Email Settings                                                                                                    | Object             |               | ⊕- 🗀 C16                   |           |                   |  |  |  |  |
|              | CC CUDITY                                                                                                    | Object             |               | ⊕- 🚞 F8                    |           |                   |  |  |  |  |
|              | SECURITY                                                                                                    | Object             |               | ⊕- 🗀 F11                   |           |                   |  |  |  |  |
|              | General                                                                                                    | Object             |               | ⊕- 🧰 F29                   |           |                   |  |  |  |  |
|              | Auditing                                                                                                    | Object             |               | ⊕- <b></b> ⊑ F46           |           | -                 |  |  |  |  |
|              | Osers, Roles                                                                                                    |                    |               |                            |           |                   |  |  |  |  |
|              | Identity Providers                                                                                                    |                    |               |                            |           |                   |  |  |  |  |
|              | identity Providers                                                                                                    | Subscription 1     | [x] [Add]     |                            |           |                   |  |  |  |  |
|              | <b>Q</b> Search                                                                                                    | Server             | Addre         | ess Value Quality          | Timestamp |                   |  |  |  |  |

Here we can see the word 0 value of integer file N7 for PLC5 %' Ignition-LAB-D-PC

| Ignition Maker<br>Edition                                                                                                    |                  |                                                                    |                                                |                                     |
|----------------------------------------------------------------------------------------------------|------------------|--------------------------------------------------------------------|------------------------------------------------|-------------------------------------|
| SYSTEM       Home     Overview       III     Backup/Restore       Ignition Exchange       Licensing       Config     Modules | Config > Opc > Q | PC Quick Cl<br>Read cor<br>Ilue: 850<br>uality: Good<br>mestamp: 4 | iient<br>mpleted. [Ignit:<br>/20/21.12:27:49 P | ion OPC UA Server]ns=1;s=[PLC5]N7:0 |
| Projects<br>Redundancy<br>Gateway Settings                                                                                   |                  | Object<br>Object<br>Object                                         |                                                | ● - □ F8<br>● - □ F11<br>● - □ F29  |
| NETWORKING<br>Web Server<br>Gateway Network<br>Email Settings                                                                |                  | Object<br>Object<br>Object<br>Object                               |                                                |                                     |
| SECURITY                                                                                                    |                  | Tag                                                                | [s][r][w]                                      |                                     |